# Kurzreferenz für Redakteure (I)

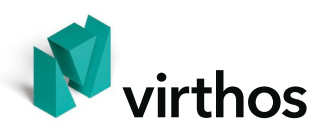

# Redaktionsumgebung aufrufen

- 1. Webbrowser starten.
- 2. Adresse eingeben: http://.../virthos.php?login
- 3. Name und Passwort eingeben (bei Virthos Basic nur Passwort).
- 4. Auf "Anmelden" klicken.

## Seite bearbeiten

- 1. Gewünschte Seite aufrufen.
- 2. In Modusleiste auf "Bearbeiten" klicken.
- 3. Änderungen durchführen.
- 4. In Symbolleiste auf "Speichern" klicken.

#### **Neue Seite erstellen**

- 1. Seite aufrufen, der die neue Seite untergeordnet sein soll.
- 2. In Symbolleiste auf "Neue Seite" klicken.
- 3. Namen des gewünschten Templates anklicken. (Entfällt bei fester Vorgabe.)
- 4. Gewünschte Inhalte eingeben.
- 5. In Symbolleiste auf "Speichern" klicken.

### Seite umbenennen

- 1. Gewünschte Seite aufrufen.
- 2. In Modusleiste auf "Vorgaben" klicken.
- 3. Neuen Seitennamen eingeben.
- 4. In Symbolleiste auf "Speichern" klicken.

## Seitenanordnung bzw. Reihenfolge verändern

- 1. Seite aufrufen, deren Subseiten neu angeordnet werden sollen.
- 2. In Modusleiste auf "Struktur" klicken.
- 3. Die gewünschten Positionsnummern vergeben.
- 4. Auf "Speichern" klicken oder "Enter"-Taste drücken.

## Seite verschieben

- 1. Die zu verschiebende Seite aufrufen.
- 2. In Symbolleiste auf "Ausschneiden" klicken.
- 3. Seite aufrufen, unterhalb derer die ausgeschnittene Seite eingefügt werden soll.
- 4. In Symbolleiste auf "Einfügen" klicken.

# Kurzreferenz für Redakteure (II)

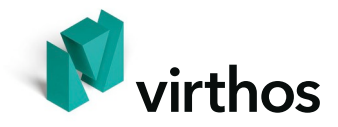

# Textbearbeitung T

In Feldern, die mit einem "T"-Symbol gekennzeichnet sind, können Sie spezielle Auszeichnungen verwenden, um das Aussehen des Textes zu beeinflussen:

| fett:                                                                                                    | Dies ist ein _!Beispieltext!_ mit fetter Auszeichnung.                                                                                                    |
|----------------------------------------------------------------------------------------------------|----------------------------------------------------------------------------------------------------|
| kursiv:                                                                                                    | Dies ist ein _/Beispieltext/_ mit kursiver Auszeichnung.                                                                                                    |
| unterstrichen:                                                                                                    | Dies ist einBeispieltext mit Unterstreichung.                                                                                                    |
| Aufzählung:                                                                                                    | Dies ist eine Liste:<br>- Erster Aufzählungspunkt<br>eine neue Zeile im ersten Aufzählungspunkt<br>- Zweiter Aufzählungspunkt<br>- Dritter Aufzählungspunkt<br>Nach einer Leerzeile beginnt wieder normaler Eließtext |
|                                                                                                    | rechange des zerte beginnt wreden normater intestext.                                                                                                    |
| Bilder plazieren:                                                                                                    | [[Bild1]]                                                                                                    |
|                                                                                                    | [[Bild2[[ Dieses Bild wird rechts vom Text umflossen.                                                                                                    |
|                                                                                                    | ]]Bild2]] Dieses Bild wird links vom Text umflossen.                                                                                                    |
| Internet- und E-Mail-Adressen, die Sie in den Text eingeben, werden automatisch in<br>anklickbare Hyperlinks umgesetzt. Sie können diese auch unsichtbar "hinter" andere<br>Wörter zu legen: |                                                                                                    |
| externer Verweis:                                                                                                    | Sie finden hier ((www.firma.de/info.html)) nähere Informationen.                                                                                                    |
| E-Mail-Adresse:                                                                                                    | Schreiben Sie uns ((info@unserefirma.de)).                                                                                                    |
| interner Verweis:                                                                                                    | Sie finden hier ((vt:114)) nähere Informationen.                                                                                                    |
| Download-Datei:                                                                                                    | Zum Herunterladen hier ((vt:\$datei1)) klicken.                                                                                                    |
| mehrere Wörter:                                                                                                    | Hier finden Sie weitereInformationen ((vt:/Infos))<br>BesuchenSieunserenShop! ((www.firma.de/shop))                                                                                                    |